## PANDUAN VALIDASI KRS ONLINE OLEH PEMBIMBING AKADEMIK

**SEMESTER GANJIL 2020 / 20201** 

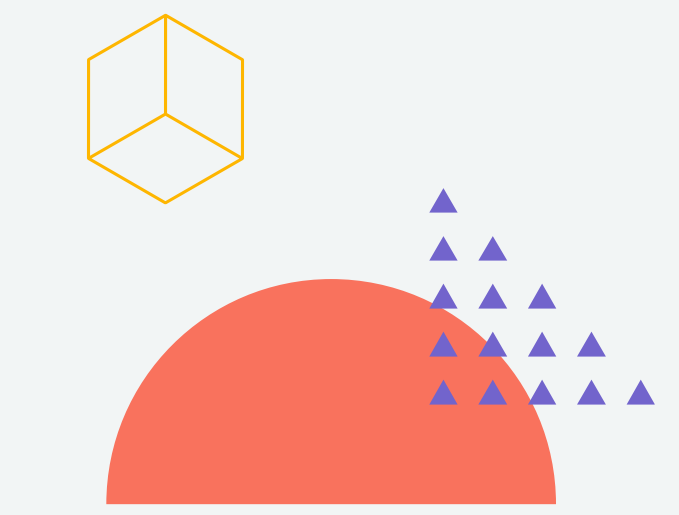

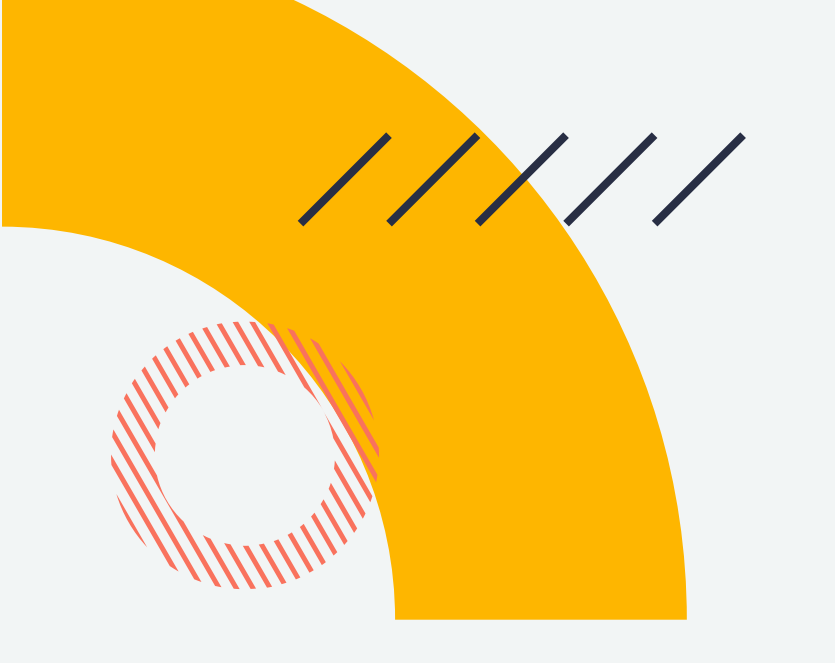

#### KRS ONLINE SEMESTER GANJIL 2020 / 2021

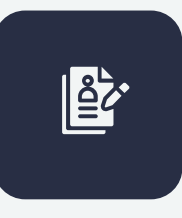

Jadwal Pengisian KRS 18 Agustus 2020 – 29 Agustus 2020

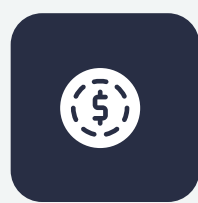

Telah Membayar SPP Cicilan I

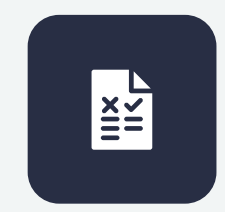

Mahasiswa melakukan pengisian KRS melalui STAR UMS dan DOSEN PEMBIMBING AKADEMIK (PA) memvalidasi atau memberikan persetujuan

## KETENTUAN PENGAMBILAN JUMLAH SKS BERDASARKAN INDEK PRESTASI SEMESTER

- • •
- • •
- . . .
- . . .
- ••••
- • •

#### Magister dan Doktor

Mahasiswa S2 Maksimal 18 SKS Per Semester

Mahasiswa S3 Maksimal 15 SKS Per Semester

## Diploma IV dan SarjanaIPSSKS MaksimalIPS > 3,2024 SKS (Ketentuan PIN) $2,75 < IPS \le 3,20$ 22 SKS + 1 SKS $2,25 < IPS \le 2,75$ 20 SKS + 1 SKS $IPS \le 2,25$ 18 SKS + 1 SKS

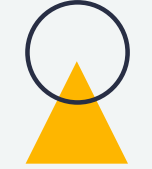

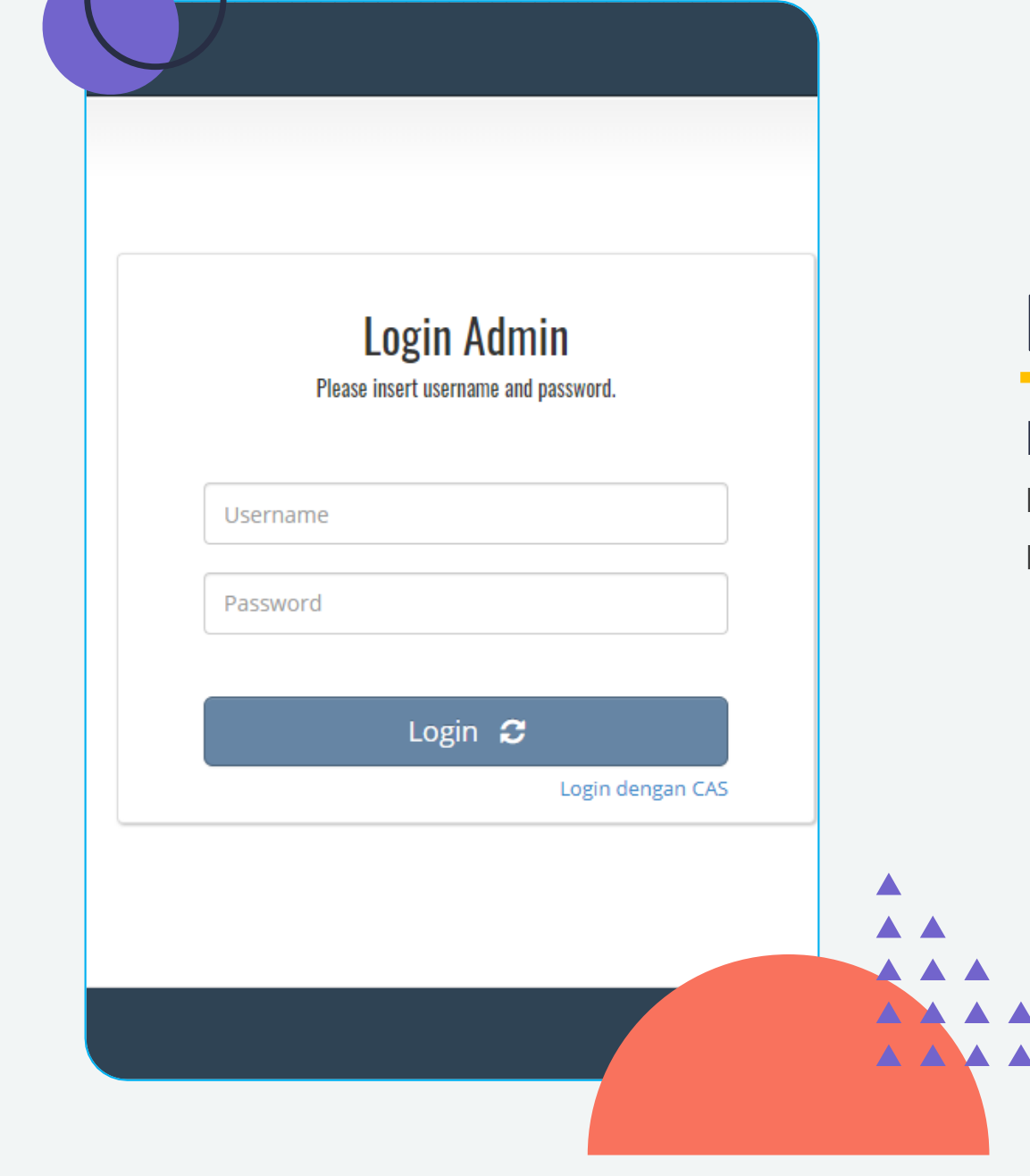

## Login STAR UMS

1

Masuk ke website <u>https://star.ums.ac.id/</u> dan login menggunakan username dan password masing – masing atau login dengan CAS.

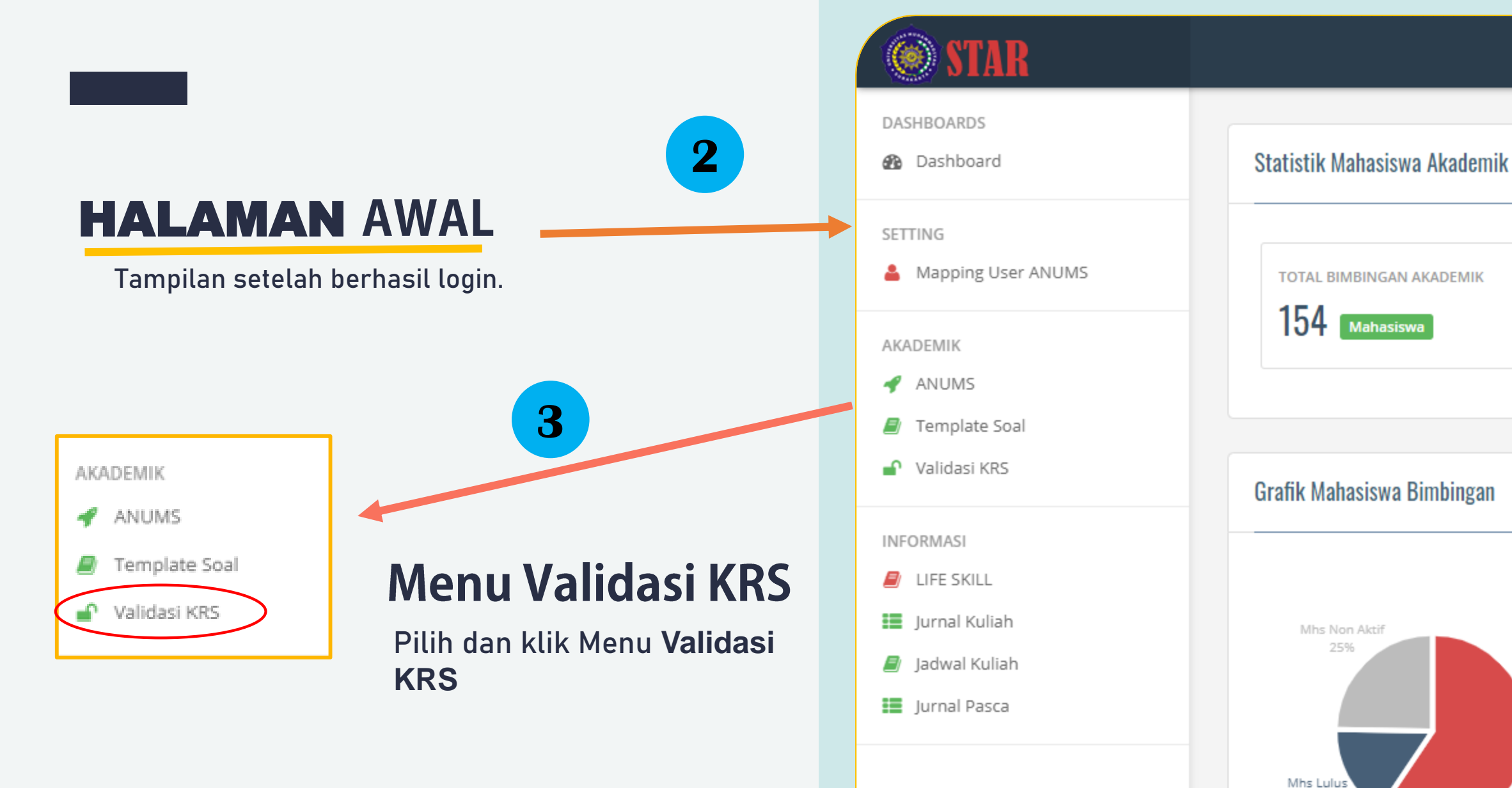

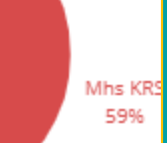

16%

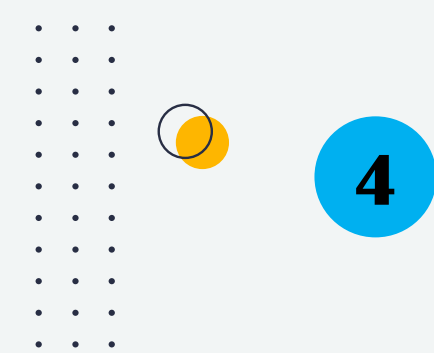

DASHDUARDS

SETTING

AKADEMIK

Dashboard

Mapping User ANUMS

sudah ditempuh mahasiswa

#### HALAMAN PERSETUJUAN KRS

Halaman ini merupakan daftar mahasiswa bimbingan akademik dan yang telah mengajukan reservasi KRS

#### Bana Handaga, Dr. Ir, M.T.

hasil studi mahasiswa

Fakultas TEKNIK/Teknik Elektro

#### Persetujuan KRS

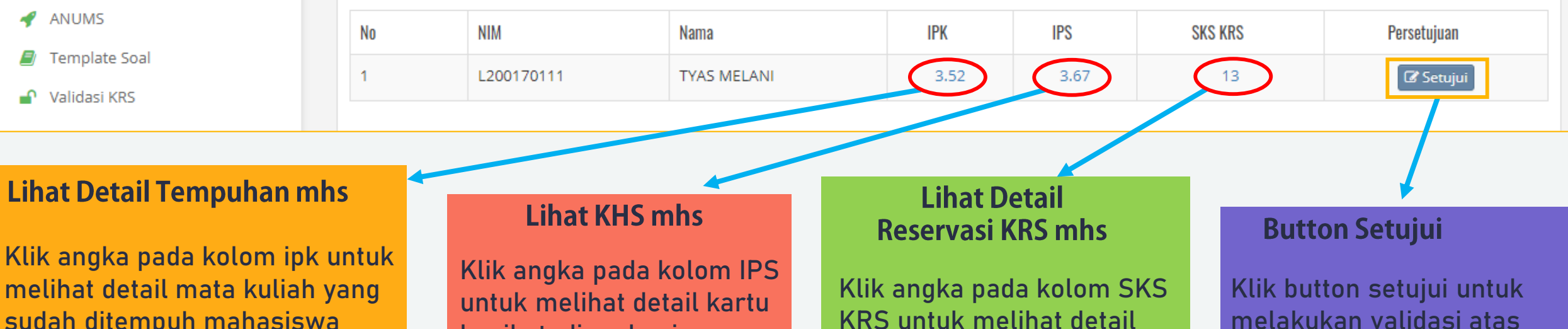

Reservasi KRS mahasiswa

melakukan validasi atas pengajuan reservasi KRS mahasiswa

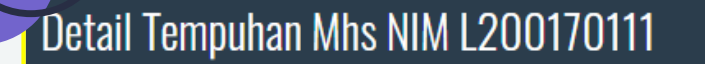

| SM 1 | SM 2 | SM 3 | SM 4 | SM 5 | SM 6 | SM 7 | SM 8 |
|------|------|------|------|------|------|------|------|
|      |      |      |      |      |      |      |      |

#### Nilai Semester 1

| NO                            | Kode                                  | Mata Kuliah                                  | SKS | Smt | Nilai | Bobot |
|-------------------------------|---------------------------------------|----------------------------------------------|-----|-----|-------|-------|
| 1                             | UMS10112                              | Agama                                        | 2   | 1   | В     | 3     |
| 2                             | TIF10334 Algoritma dan<br>Pemrograman |                                              | 4   | 1   | с     | 2     |
| 3                             | UMS10212                              | English for Academic<br>Purpose              | 2   | 1   | в     | 3     |
| 4                             | TIF10533                              | Kalkulus                                     | 3   | 1   | А     | 4     |
| 5                             | TIF10732                              | Kepemimpinan dan<br>Komunikasi Interpersonal | 2   | 1   | A     | 4     |
| 6                             | TIF10833 Pemrograman Web Statis       |                                              | 3   | 1   | BC    | 2.5   |
| 7                             | TIF10431                              | Praktikum Algoritma dan<br>Pemrograman       | 1   | 1   | A     | 4     |
| 8                             | TIF10633                              | Teknologi Informasi                          | 3   | 1   | А     | 4     |
| Jumlah SKS<br>Indeks Prestasi |                                       | 20                                           |     |     |       |       |
|                               |                                       | 3.18                                         |     |     |       |       |

5

#### **Detail Tempuhan MHS**

Berisi detail mata kuliah yang telah ditempuh mahasiswa mulai dari semester satu sampai semester terkahir

#### Kartu Hasil Studi (KHS) Mhs

6

Berisi detail hasil studi yang telah diambil mahasiswa pada KRS sebelumnya

#### KHS Mhs NIM L200170111

#### Nilai Semester Genap 2019/2020

| No | Kode     | Mata Kuliah                                                        | SKS | Smt | Nilai | Bobot |
|----|----------|--------------------------------------------------------------------|-----|-----|-------|-------|
| 1  | TIF60333 | Audit dan Tata Kelola<br>Teknologi Informasi / Audit<br>and Govern | 3   | 6   | В     | 3     |
| 2  | TIF60233 | Metodologi Penelitian dan<br>Publikasi Ilmiah / Research<br>Method | 3   | 6   | A     | 4     |
| 3  | TIF60433 | Perancangan Sistem<br>Enterprise / Enterprise<br>System Design     | 3   | 6   | A     | 4     |
| 4  | TIF60533 | Perancangan Sistem<br>Informasi / Information<br>Systems Design    | 3   | 6   | A     | 4     |
| 5  | TIF70632 | Praktek Kerja Nyata / Field<br>Works                               | 2   | 7   | A     | 4     |
| 6  | TIF80943 | Manajemen Kualitas<br>Teknologi Informasi /<br>Quality Management  | 3   | 8   | AB    | 3.5   |
| 7  | TIF80443 | Sistem Informasi Akuntansi<br>/ Accounting Information             | 3   | 8   | В     | 3     |

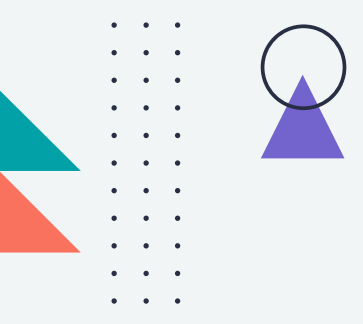

#### **DETAIL RESERVASI KRS**

Berisi daftar Mata Kuliah yang diajukan mahasiswa untuk KRS

#### sebelum divalidasi

#### KRS Reservasi Mhs NIM L200170111

|                                                              | SMI | SKS | Kelas |      |
|--------------------------------------------------------------|-----|-----|-------|------|
| raktikum Algoritma dan Pemrograman /<br>gorithms and Program | 1   | 1   | A     |      |
| alkulus / Calculus                                           | 1   | 3   | А     |      |
| eknologi Informasi / Information Technology                  | 1   | 3   | А     |      |
| stem Informasi / Information Systems                         | 2   | 3   | А     |      |
| stem Digital / Digital Systems                               | 2   | 3   | А     |      |
|                                                              |     |     |       |      |
|                                                              |     |     |       |      |
|                                                              |     |     |       | Clos |

## 7

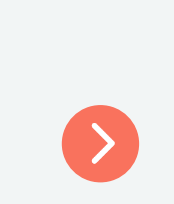

#### setelah divalidasi

# NoKODEMata KuliahSMTSKSKelas1TIF10431Praktikum Algoritma dan Pemrograman /<br/>Algorithms and Program111A2TIF10533Kalkulus / Calculus13A13TIF10633Teknologi Informasi / Information Technology13A14TIF20333Sistem Informasi / Information Systems23A15TIF20433Sistem Digital / Digital Systems23A1

tanda merah menunjukan mata kuliah tersebut tidak disetujui / ditolak tanda hijau menunjukan mata kuliah tersebut disetujui

Close

Simpan

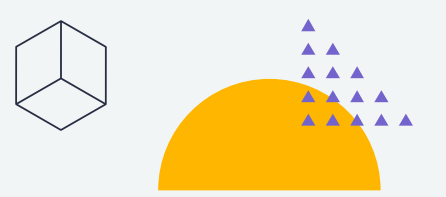

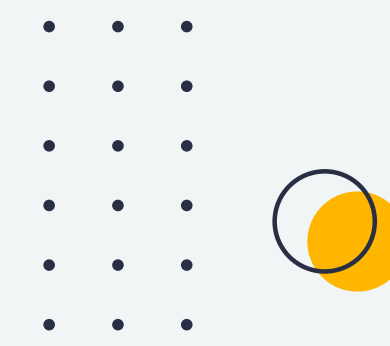

#### **VALIDASI RESERVASI KRS MHS**

## KRS Reservasi Mhs NIM L200170111

| No | KODE     | Mata Kuliah                                                     | SMT | SKS | Kelas |   |
|----|----------|-----------------------------------------------------------------|-----|-----|-------|---|
|    |          |                                                                 |     |     |       | _ |
| 1  | TIF10431 | Praktikum Algoritma dan Pemrograman /<br>Algorithms and Program | 1   | 1   | A     |   |
| 2  | TIF10533 | Kalkulus / Calculus                                             | 1   | 3   | A     |   |
| 3  | TIF10633 | Teknologi Informasi / Information Technology                    | 1   | 3   | А     | C |
| 4  | TIF20333 | Sistem Informasi / Information Systems                          | 2   | 3   | A     |   |
| 5  | TIF20433 | Sistem Digital / Digital Systems                                | 2   | 3   | A     |   |

#### KRS Reservasi Mhs NIM L200170111

| No | KODE     | Mata Kuliah                                                     | SMT | SKS | Kelas |  |
|----|----------|-----------------------------------------------------------------|-----|-----|-------|--|
| 1  | TIF10431 | Praktikum Algoritma dan Pemrograman /<br>Algorithms and Program | 1   | 1   | A     |  |
| 2  | TIF10533 | Kalkulus / Calculus                                             | 1   | 3   | А     |  |
| 3  | TIF10633 | Teknologi Informasi / Information Technology                    | 1   | 3   | А     |  |
| 4  | TIF20333 | Sistem Informasi / Information Systems                          | 2   | 3   | А     |  |
| 5  | TIF20433 | Sistem Digital / Digital Systems                                | 2   | 3   | A     |  |

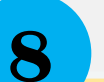

Close Simpan

Secara default mata kuliah yang diambil mahasiswa sudah terceklis tinggal simpan jika disetujui semuanya.

Jika ada Mata Kuliah yang tidak disetujui silahkan di unchek.

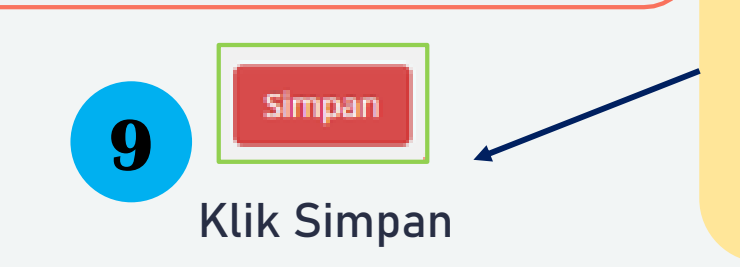

Close

Simpan